# Gerentes de personal

Este libro contiene un kit de herramientas de adopción, casos de uso, anuncios, un cartel y un folleto

> Cisco Webex Meetings

### Cómo usar este kit de herramientas

Este kit de herramientas está diseñado para ayudarlo a usar Webex Meetings en su empresa.

### En este libro, encontrará lo siguiente

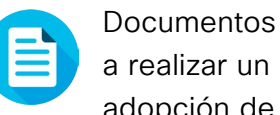

Documentos que lo ayudarán a realizar un plan exitoso de adopción de Webex Meetings.

Documentos hechos para TCOLS inspirar a los trabajadores experimentados a usar Webex Meetings en sus líneas de negocios.

Al final de cada documento, encontrará un enlace de descarga para acceder a cada archivo individual y compartirlo según sus necesidades.

#### Hechos para usted

Si desea personalizar los archivos para usar en su empresa, no hay problema. Al final de cada sección, encontrará un enlace a todos los archivos editables. Haga los cambios que desee.

Para dejar comentarios o solicitar más contenido como este, haga clic en:

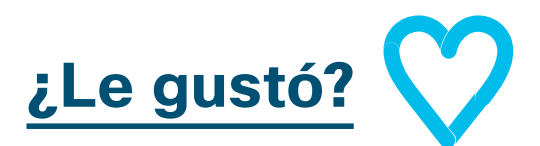

### ¿Quiere más?

Desate su productividad y únase a las clases rápidas de Cisco Webex. Aprenderá las mejores prácticas y obtendrá los mejores consejos a través de demostraciones en vivo e interactivas de productos.

Obtenga respuestas en el lugar de todas sus preguntas a través de un experto de Cisco. Obtenga más información e inscríbase en cisco.com/go/quickclass

Únase a la comunidad de Cisco Collaboration, donde podrá hacer preguntas, encontrará el excelente contenido analizado en este manual de estrategias y más.

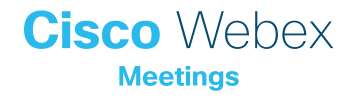

### Índice

| Manual de estrategias exitosas de Webex Meetings<br>para gerentes de personal | 3  |
|-------------------------------------------------------------------------------|----|
| Kit de herramientas de adopción                                               | 4  |
| Artículos de promoción de Webex Meetings: Gerente de personal                 | 5  |
| Caso de uso de gerente de personal 1                                          | 6  |
| Caso de uso de gerente de personal 2                                          | 7  |
| Caso de uso de gerente de personal 3                                          | 8  |
| Folleto de gerente de Personal                                                | 9  |
| Ir un paso más allá                                                           | 10 |

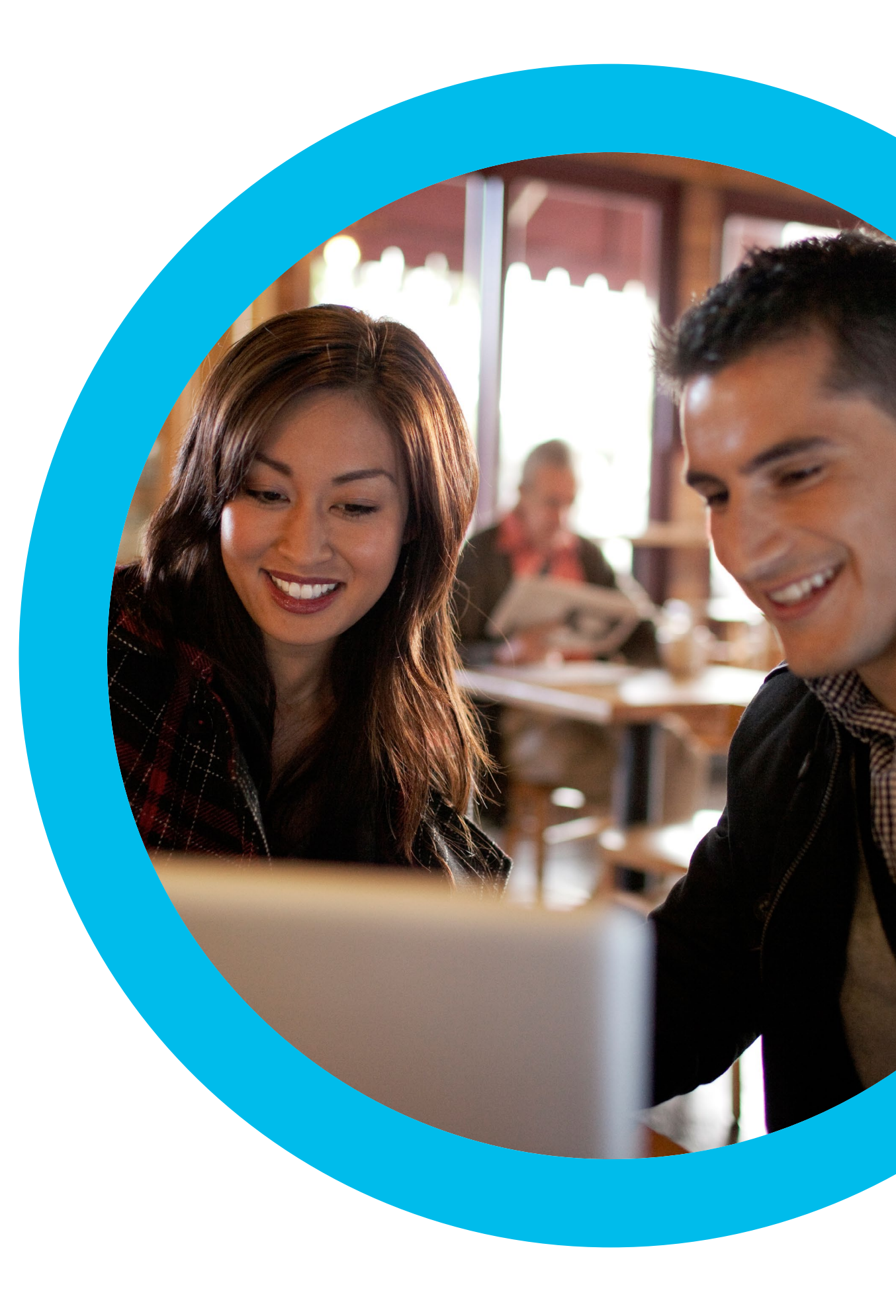

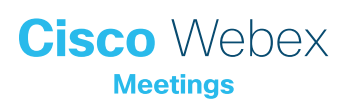

Manual de estrategias exitosas de Webex Meetings para gerentes de personal

### ¿Quiere que su equipo use Webex Meetings?

Use esta lista de verificación y guía para que su equipo se ponga en marcha. Su tiempo es preciado, así que no es necesario que haga todo, sino solo aquello para lo que tiene tiempo y lo que cause el mayor efecto. No debe hacerlo todo de una vez. Divídalo en fases durante varias semanas. Intente vender, no solo contar. La mejor manera de vender Webex Meetings a su equipo es usarlo en todas sus reuniones regulares con el equipo.

### Kit de herramientas de adopción

| ¿Qué?                                                                                                    | ¿Cómo?                                                                                                    | Esfuerzo   |
|----------------------------------------------------------------------------------------------------|----------------------------------------------------------------------------------------------------|------------|
| ¿Todos tienen Webex Meetings?                                                                                                    | Confirme con sus equipos de TI si todos tienen una cuenta de Webex Meetings y el complemento<br>de calendario. Averigüe cómo obtienen los usuarios nuevos una cuenta de Webex Meetings y las<br>instrucciones sobre cómo conectarse.                                                                                                    | 1 hora     |
| Incorpore el soporte de los líderes<br>ejecutivos.                                                                                  | Escriba a los líderes ejecutivos y pídales si pueden enviar un correo electrónico a todos anunciando<br>el lanzamiento de Webex Meetings. Adjunte uno o más de los casos de uso en esta sección para<br>explicar por qué es tan útil.                                                                                                    | 20 minutos |
| Obtenga enlaces a guías de uso.                                                                                                    | Pida a sus equipos de TI enlaces de introducción, cómo organizar una reunión, cómo entrar a una<br>reunión y cómo obtener una cuenta. Use estos enlaces en todas sus comunicaciones. <u>Aquí está el</u><br><u>Portal de ayuda y colaboración de Cisco.</u>                                                                                                    | 10 minutos |
| Comparta un eslogan conciso usando<br>un anuncio en Internet: haga que<br>Webex Meetings llame la atención de<br>sus departamentos. | Dentro del manual de estrategias, encontrará carteles y anuncios dedicados a varios departamentos. Encuentre un espacio en su intranet para colocar un anuncio, por ejemplo, en la sección de RR. HH. También puede colocarlo en los correos electrónicos y en las presentaciones de PowerPoint. Cambie el tono para que se adapte a la personalidad de su organización y enlácelo a una guía de uso. | 2 horas    |
| Demuestre que le importa. Imprima un<br>cartel o un folleto.                                                                        | Imprima el cartel o los folletos. Coloque el cartel en la oficina, el baño y las salas de reuniones, y<br>los folletos sobre el escritorio de sus colegas. Si tiene señalización digital en sus edificios, úselos<br>también.                                                                                                    | 4 horas    |
| Haga el cambio que quiere ver.<br>Agregue el enlace de su sala personal<br>a su firma de correo electrónico.                        | Webex Meetings da a cada uno una dirección exclusiva para las reuniones. Averigüe cuál es la<br>suya, agréguela a su firma de correo electrónico para que todos la vean a partir de ahora y pida a<br>sus colegas que hagan lo mismo.                                                                                                    | 10 minutos |

### Artículos de promoción de Webex Meetings: Gerente de personal

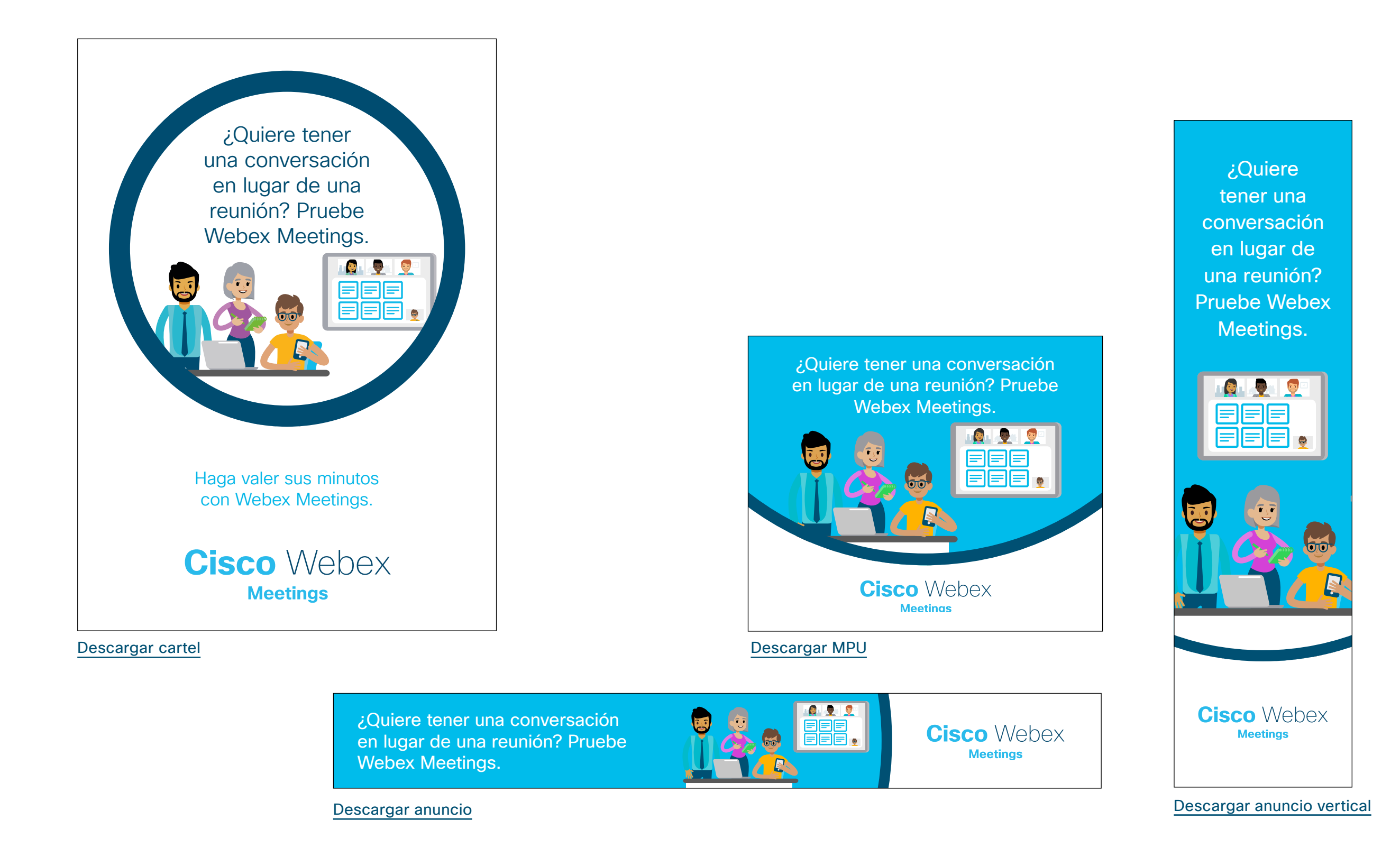

### Caso de uso de gerente de personal 1

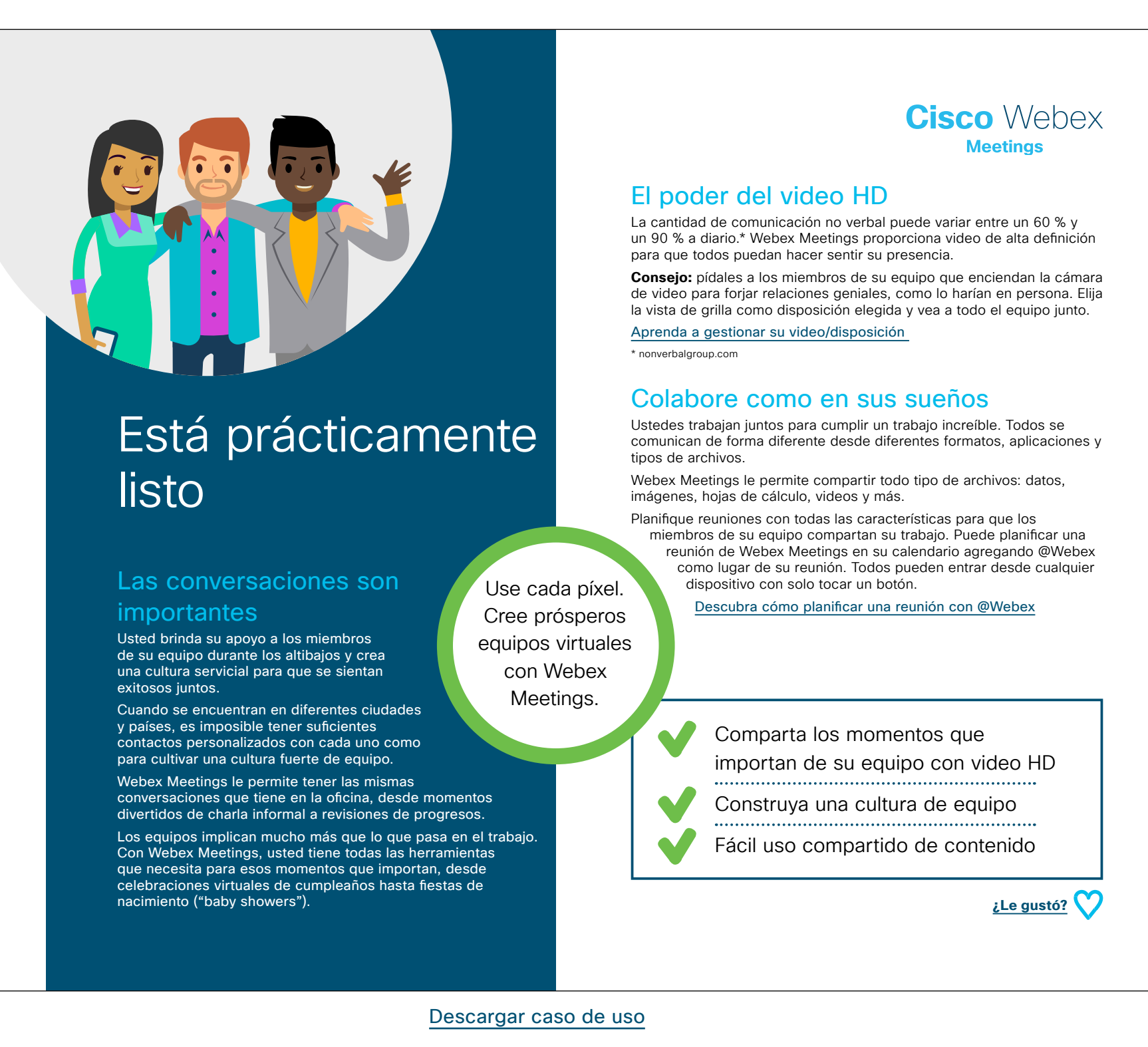

### Caso de uso de gerente de personal 2

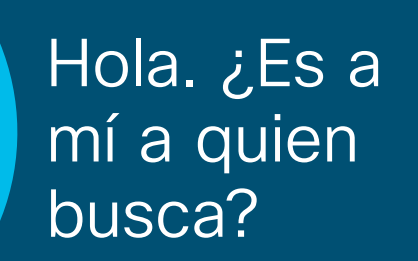

#### Entre desde cualquier parte

Lograr un equilibrio sano entre la vida personal y el trabajo puede ser difícil. Su familia, su gerente, su equipo y sus proyectos tienen cuestiones y prioridades únicas que pueden cambiar de un momento a otro. No puede estar en dos lugares al mismo tiempo, pero puede entrar a una reunión desde cualquier lugar con Webex Meetings.

Ya sea que los integrantes de su equipo estén en la oficina o estén trabajando desde sus casas, Webex Meetings los mantiene a todos conectados.

Millones de personas usan Webex Meetings para conectarse cuando están en movimiento. Usted puede entrar en reuniones desde la aplicación móvil de Webex y estar disponible desde cualquier lugar. Cuando las reuniones sean en un horario tarde debido al entorno laboral global, no se pierda nada y conéctese entre idas a la escuela, citas médicas y todas las demás cosas que lo mantienen en movimiento.

### Cisco Webex

### Esté disponible para su equipo de un momento a otro

Con las salas personales de Webex, puede entrar a una reunión con un clic desde cualquier lugar. Pida a los integrantes de su equipo que marquen como favorito su enlace personalizado a la reunión. En cualquier momento que necesite una reunión instantánea, solo diga "mi sala" y todos sabrán qué hacer. Cuando lleguen, podrá compartir su pantalla, documentos y archivos para que todos estén en la misma sintonía.

También es perfecto para reuniones individuales.

Descubra cómo configurar su sala personal

### Un mejor equilibrio entre la vida personal y el trabajo

Webex Meetings les da vida a las reuniones, mejora las relaciones y permite que su equipo sepa que usted está siempre. También le permite brindar soporte a los miembros del equipo porque les permite trabajar cuando y donde quieran para terminar su trabajo. Proporcione a los miembros de su equipo un mejor equilibrio entre la vida personal y el trabajo y manténgalos conectados usando video en las reuniones de equipo.

Aprenda cómo usar el video

| su bolsillo con |                                 |
|-----------------|---------------------------------|
| Webex Meetings. | Su propia sala personal         |
|                 |                                 |
|                 | Facil de entrar desde cualquier |
|                 | dispositivo                     |
|                 |                                 |
|                 | Experiencias móviles intuitivas |
|                 |                                 |
|                 | ¿Le gustó? 💙                    |
|                 |                                 |
|                 |                                 |

Descargar caso de uso

Guarde

experiencias

poderosas de

reuniones en

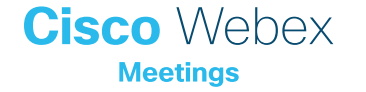

### Caso de uso de gerente de personal 3

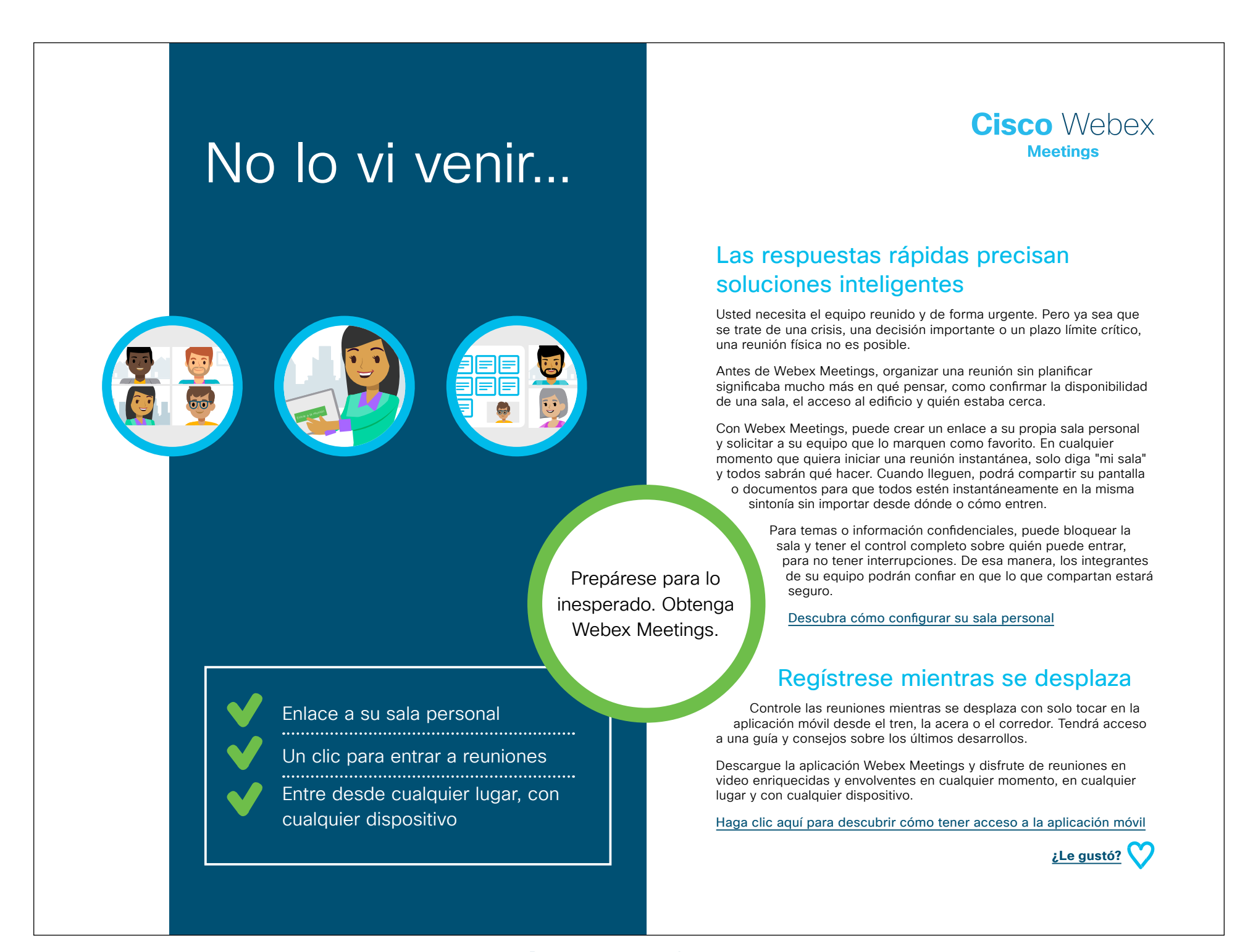

Descargar caso de uso

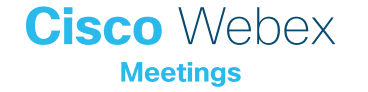

### Folleto de gerente de Personal

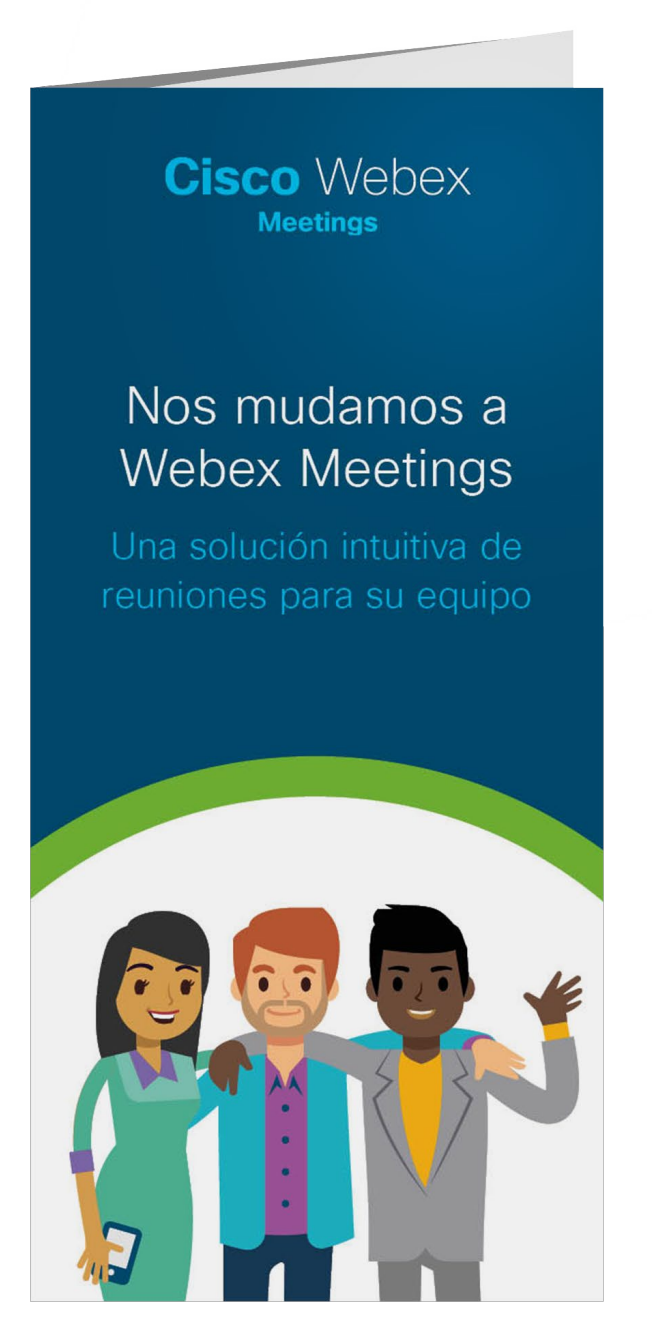

#### Descargar folletos

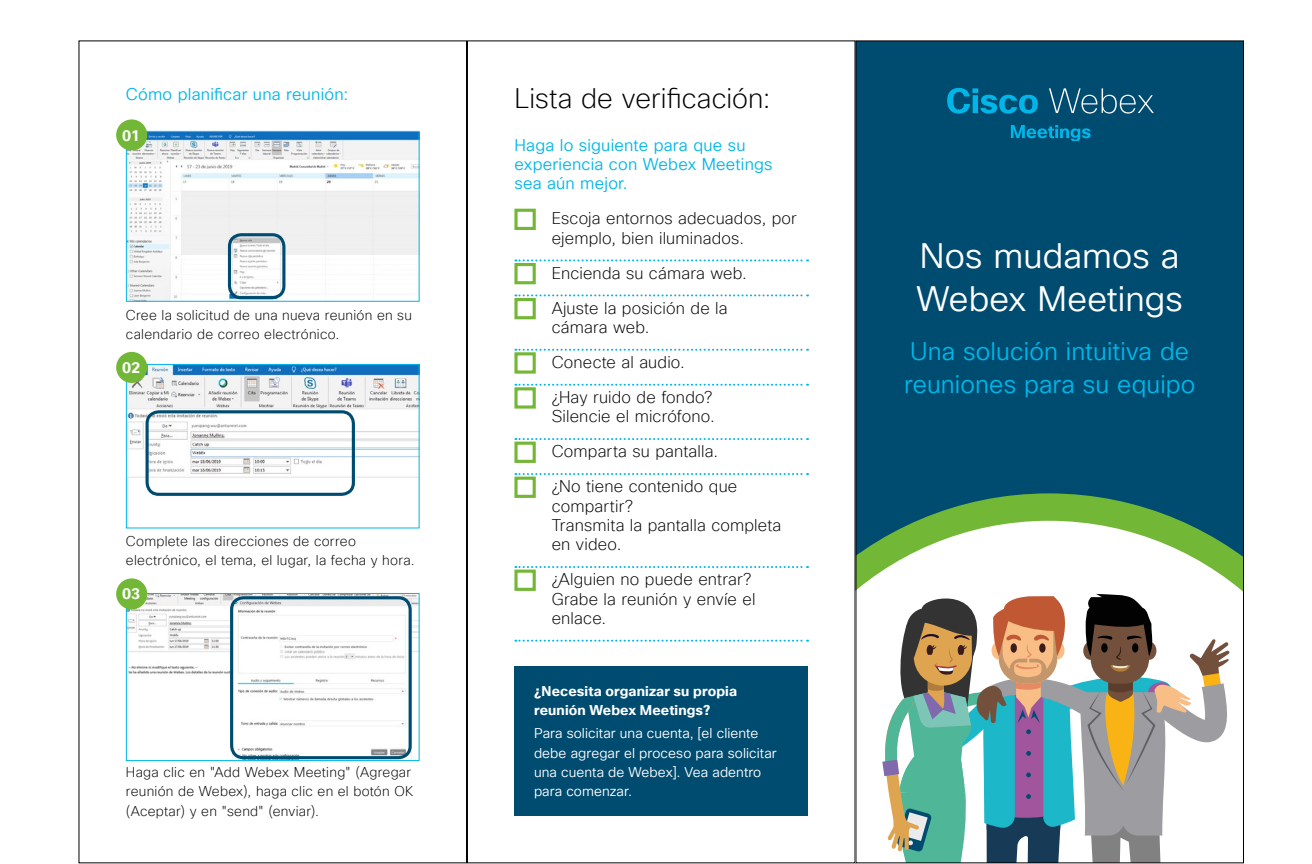

#### Reuniones para gerentes de personal Cómo entrar a una reunión Mejores consejos Sabemos que, como gerente, necesita reunir a sus equipos rápidamente para analizar proyectos, problemas y cambios a medida que se producen. Para ayudarlo, estamos Muestre algo: Es lanzando una nueva experiencia en reuniones para que administrar su equipo sea más fácil. fácil compartir Ver Au Se Ilama Webex Meetings la pantalla, una Compartir conte aplicación o un Cree y entre a reuniones fácilmente desde Compartir nave archivo en una su calendario, proporcionando una manera confiable de conectar a los miembros Compartir mult reunión. de su equipo, sin importar dónde estén. Los miembros pueden entrar a reuniones Compartir la ver individuales o de equipo solo con un clic. Entre a una reunión desde su calendario \_\_ . . . . . . . . . . . . . . . haciendo clic en el enlace ¿Estamos en sintonía? Webex Meetings admite todo tipo de equipos, desde ingenieros y diseñadores a desarrolladores y asesores, y otros Si entra solo profesionales. Todos trabajamos juntos para lograr cosas increíbles. Necesitamos por audio. recuerde: Si la capacidad de compartir ideas a través de audio y video, pero también a través de olvida introducir datos, imágenes, hojas de cálculo, tareas, su identificación gráficos y más. de asistente, Webex Meetings combina toda esta capacidad en una sola experiencia, para otras personas 00000000 en la llamada Agregue el audio. permitir que su equipo colabore sin importar no podrán ver el formato, la herramienta, el lugar o el quién es usted dispositivo. Comience planificando reuniones en su calendario. Todos pueden entrar con un par de clics desde cualquier dispositivo Recuérdeles a todos encender su cámara ¡No olvide que de video! puede configurar No se pierda nada una reunión Sus prioridades cambian con frecuencia. Si recurrente en 000000 alguien no puede asistir a la última reunión de actualización, solo grábela y envíele un Vebex Meeting: Encienda la cámara web enlace para que todos se mantengan en la misma sintonía.

### Ir un paso más allá

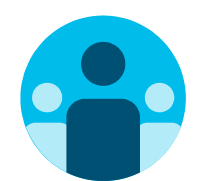

### Únase a la conversación

¿Le gustaría reunirse y aprender de los defensores de Webex Meetings en todo el mundo? Únase a nosotros en la <u>comunidad de Cisco Collaboration</u>, donde podrá hacer preguntas, encontrar el excelente contenido analizado en este manual de estrategias y más.

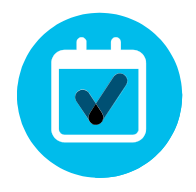

### ¿Quiere ponerle su firma?

¿Le gustaría renovar la imagen o editar el contenido que hemos reunido aquí para gerentes de Personal?

Haga clic aquí para descargar un .zip con los archivos de origen y compártalos con sus diseñadores.

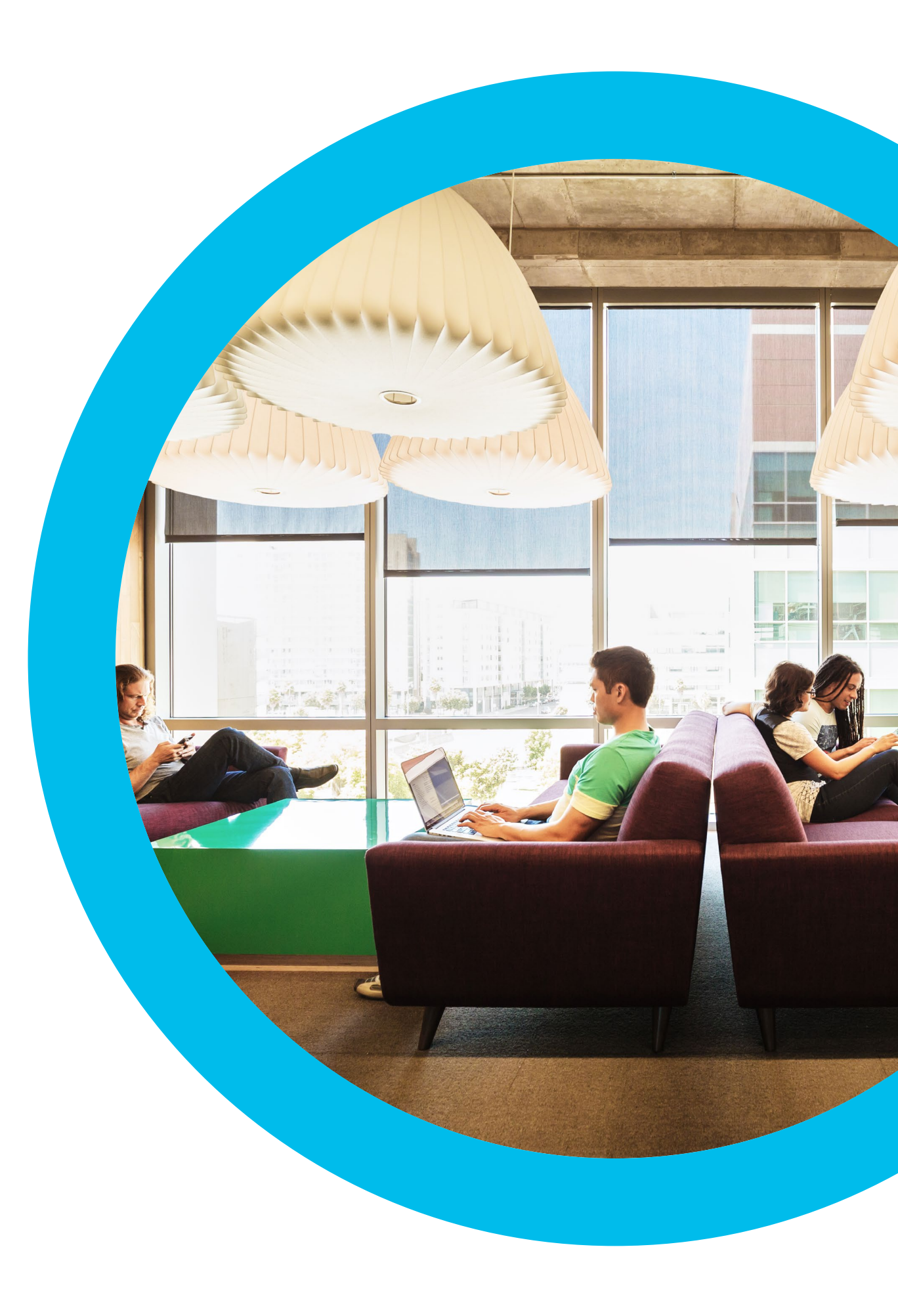

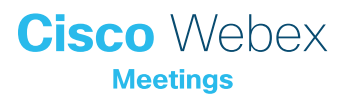

Contacto

Si necesita más ayuda, contáctese a través de communities.cisco.com